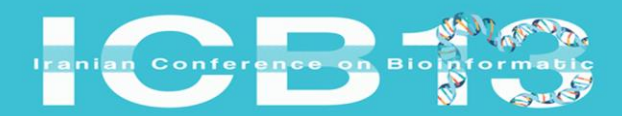

BIS

Iranian Conference on Bioinformatics Zanjan February 4-6. 2025 چهارمیــــن همایش بین المللی و سیـــزدهمین همایش ملو یبوانفورمانیک ایران ۱۴۰۳ ما بهمن ماه ۱۴۰۳ زنجان دانشکده مهندسی دانشگاه زنجان

راهنمای ثبت نام سیزدهمین همایش ملی بیوانفورماتیک ایران

1818 1455

1. ابتدا در صفحه اصلی وبسایت همایش به آدرس سیزدهمین همایش ملی بیوانفورماتیک ایران(znu.ac.ir) بر روی

ثبت نام کلیک کنیی*د*.

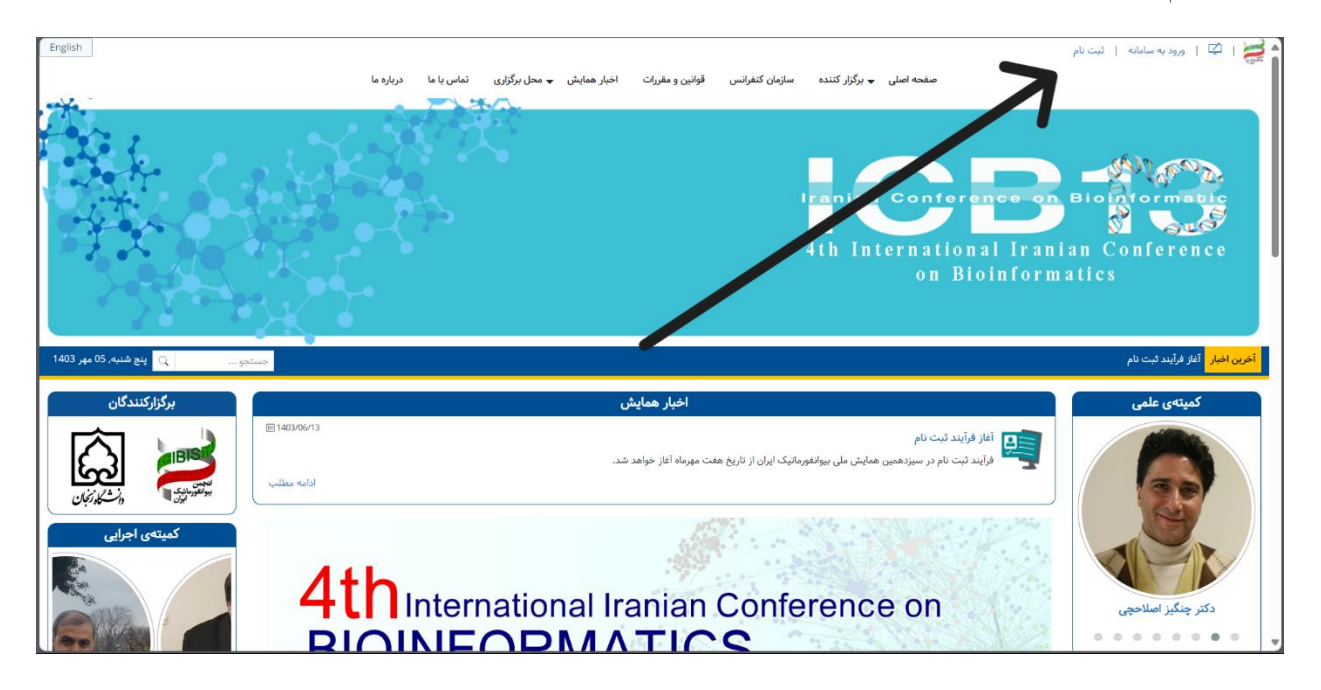

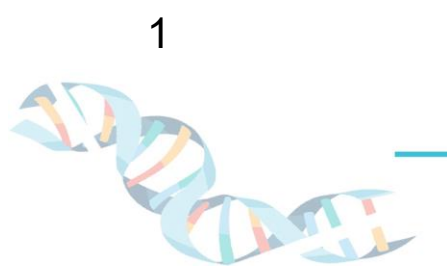

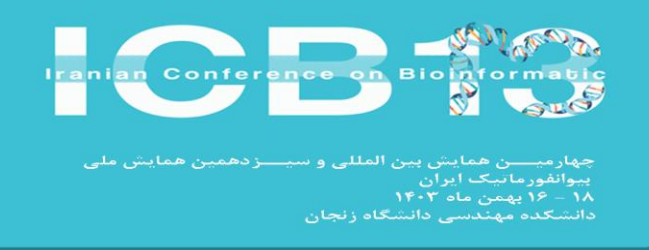

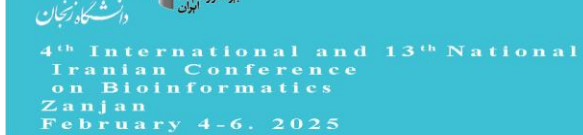

2. بعد از انتخاب گزینه ثبت نام با چنین صفحه ای روبرو خواهید شد که باید اطلاعات خواسته شده را در فرم ثبت نام

| [                           | ت اخبار همایش 🛥 محل برگزاری تماس با ما دریاره ما                                                                                                    | صفحه اصلی 🛥 برگزار کننده سازمان کنفرانس قوانین و مقررا                                                                                                    | ·                                                                                                    |
|-----------------------------|----------------------------------------------------------------------------------------------------|----------------------------------------------------------------------------------------------------|----------------------------------------------------------------------------------------------------|
| تجو 🔾 پنج شنبه, 05 مهر 1403 | φ.                                                                                                    |                                                                                                    | آخرین اخبار آغ                                                                                                    |
| برگزارکنندگان               | در سامانه                                                                                                    | ثبت نام د                                                                                                    | کمیتەی علمی                                                                                                    |
|                             | ر سارهای<br>توجه :<br>وارد کرد فیلد های سناره دار (۳) الزامی می باشد.<br>بعد از ورود به سامانه از بخش پروایل من می توانید نسبت به ویرایش اطلاعات خود اقدام نمایید. | جنسیت<br>مرد _ زن<br>نام (فارسی) *<br>نام (داواگی (فارسی) *<br>نام خانواگی (داد)<br>کد طبی *<br>کد طبی * | دکتر داریوش سلیمی<br>دکتر داریوش سلیمی<br>اکثر داریوش سلیمی<br>اکثر ثبت نام ولنت مقالات<br>اکبون مولت اسل مقالات<br>اکبون مولت اسل مقالات<br>اکبون مولت اسل مقالات<br>اکبون مولت اسل مقالات<br>اکبون مولت اسل مقالات<br>اکبون مولت اسل مقالات<br>اکبون مولت اسل مقالات<br>اکبون مولت اسل مقالات<br>اکبون مولت اسل مقالات<br>اکبون مولت المول المولت المول |
|                             |                                                                                                    | تلفن همراه * (پیایک های اطلاع رسائی به این شماره ارسال خواهد شد)<br>۱۱۱۰ - ۱۱۱۵۵ - ۱۱۱۵۹ - ۱۱۱۵۹ - ۱۱۹۹                                                                                                    |                                                                                                    |

در اولین سطر باید جنسیت خود را انتخاب نمایید.

|      | جنسيت |
|------|-------|
| 🔾 زن | 🔾 مرد |

در دو سطر بعدی باید نام و نام خانوادگی خود را به فارسی وارد کنید.

نام (فارسی) \* نام خانوادگی (فارسی) \*

در دو سطر بعد باید نام و نام خانوادگی خود را به انگلیسی وارد کنید.

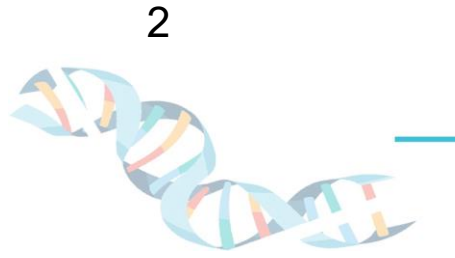

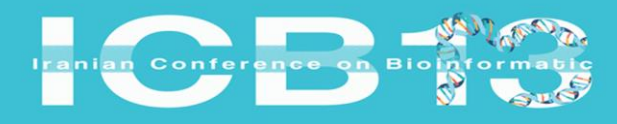

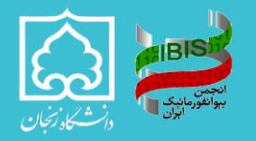

بارمیــــن همایش بین المللی و سیـــزدهمین همایش ملی وانفورمانیک ایران – ۲۶ بهمن ماه ۱۴۰۳ شکده مهندسی دانشگاه زنجان

Iranian Conference on Bioinformatics Zanjan February 4-6. 2025

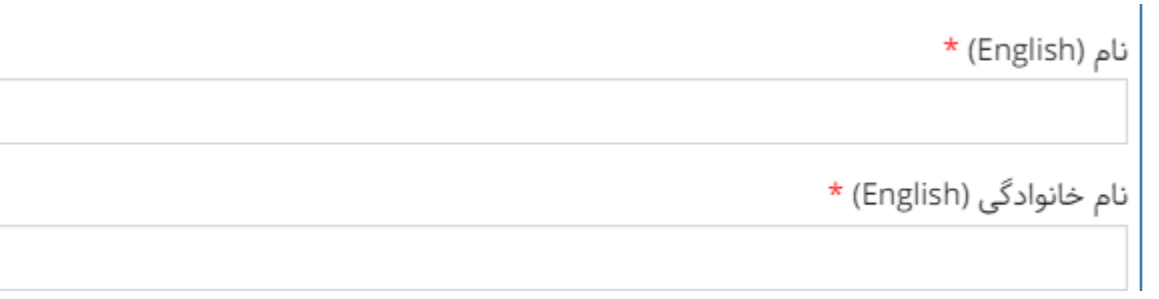

**6**. در سطر بعدی کد ملی خود را وارد نمایید.

کد ملی \*

در سطر بعدی می بایست تاریخ تولد خود را وارد نمایید(کافی است بر روی این فیلد کلیک کنید تا طبق الگوی تاریخ،

نشانگر در سال، ماه یا روزی که میخواهید تغییر دهید قرار بگیرد).

## تاريخ تولد

\_\_\_/\_/\_

8. در سه فیلد بعدی لازم است رشته، مدرک تحصیل و دانشگاه محل تحصیل خود را که در حال حاضر در آن تحصیل

مىكنيد را وارد كنيد.(در صورت فارغ التحصيلي آخرين مدرك و محل تحصيل).

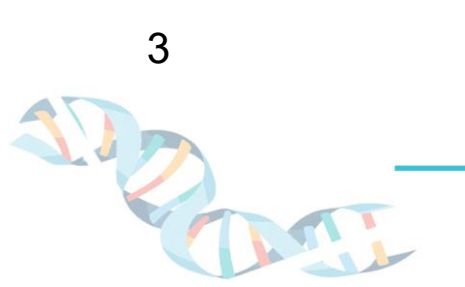

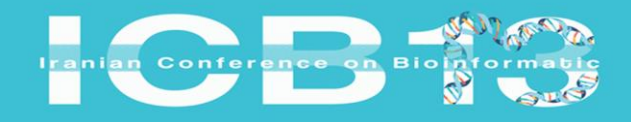

رد. انفورماتیک ایران – ۱۶ یهمن ماه ۱۴۰۳ شکده مهندسی دانشگاه زنجان

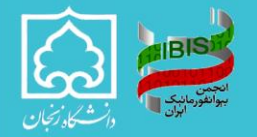

<sup>th</sup> International and 13<sup>th</sup> National Iranian Conference on Bioinformatics Zanjan February 4-6, 2025

| رشته تحصیلی * |
|---------------|
|               |
| مدرک تحصیلی * |
| انتخاب كنيد   |

| موسسه/دانشگاه * |  |
|-----------------|--|
| انتخاب          |  |

در فیلد بعد لازم است شماره تلفن خود را وارد نمایید.

تلفن همراه \* (پیامک های اطلاع رسانی به این شماره ارسال خواهد شد)

| +98 | مثال: 9111204166 |
|-----|------------------|
|     |                  |

## 10. در دو فیلد بعدی ایمیل خود را وارد نمایید.

ایمیل \* تکرار ایمیل \*

11. در دو فیلد بعدی رمز عبوری متشکل از اعداد و حروف انگلیسی برای خود ساخته و آن را تکرار کنید.

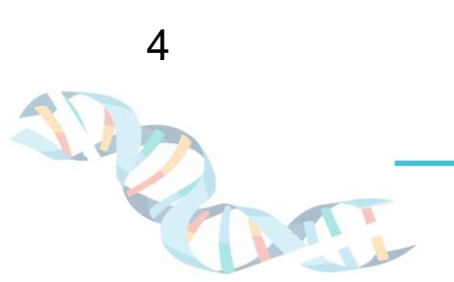

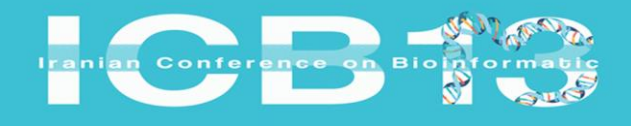

ردید انفورمانیک ایران – ۱۶ بهمن ماه ۱۴۰۳ شکده مهندسی دانشگاه زنجان

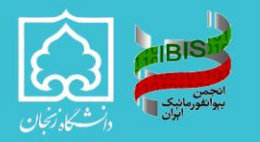

4<sup>th</sup> International and 13<sup>th</sup> National Iranian Conference on Bioinformatics Zanjan February 4-6. 2025

كلمه عبور \* (كلمه عبور بايد حداقل 8 كاراكتر و تلفيقي از عدد و حروف باشد)

تكرار كلمه عبور \*

12. درنهایت کپچای نمایش داده شده را در فیلد مخصوص به آن وارد نمایید و دکمه ثبت نام را کلیک کنید.

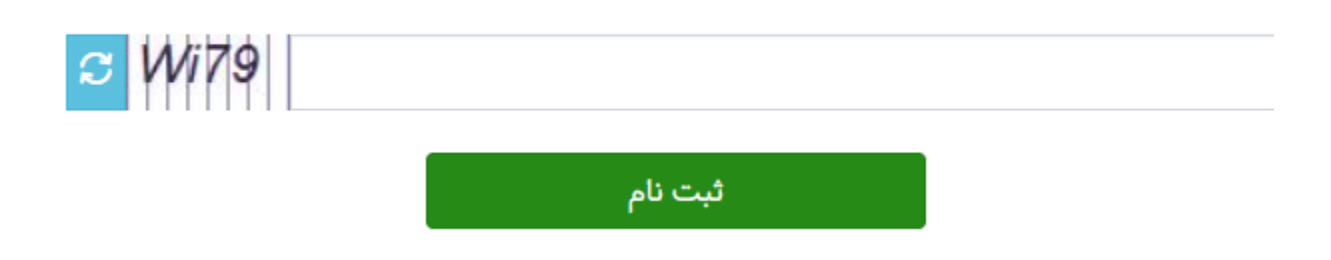

پس از طی این مراحل ایمیلی به همان آدرس ایمیل وارد شده حاوی اطلاعات حساب شما و تایید ثبت نام در همایش برای شما ارسال خواهد شد و می توانید به ایمیل و رمز عبور خود به سامانه وارد شوید.

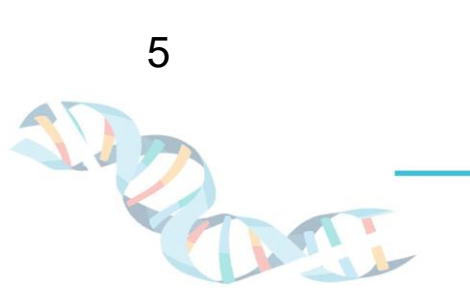